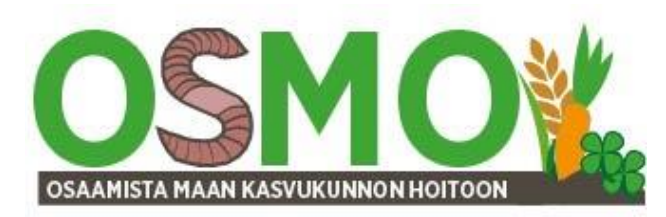

# Terranimo käyttöohjeet suomeksi - renkaiden ja tiivistymisriskien vertailu, versio 1/2021, päivitys 31.3.2022

Renkaiden tiivistymisriskejä, kosketusaloja, pintapaineita ja maapaineita voidaan määrittää Terranimo-työkalun avulla sekä vertailla eri vaihtoehtoja. Terranimon päivitetty ja suomenkielinen versio löytyy http://www.terranimo.world –osoitteesta. Työkalu on eri maiden maaperätutkijoiden kehittämä ja se mahdollistaa puolueettoman eri renkaiden vertailun.

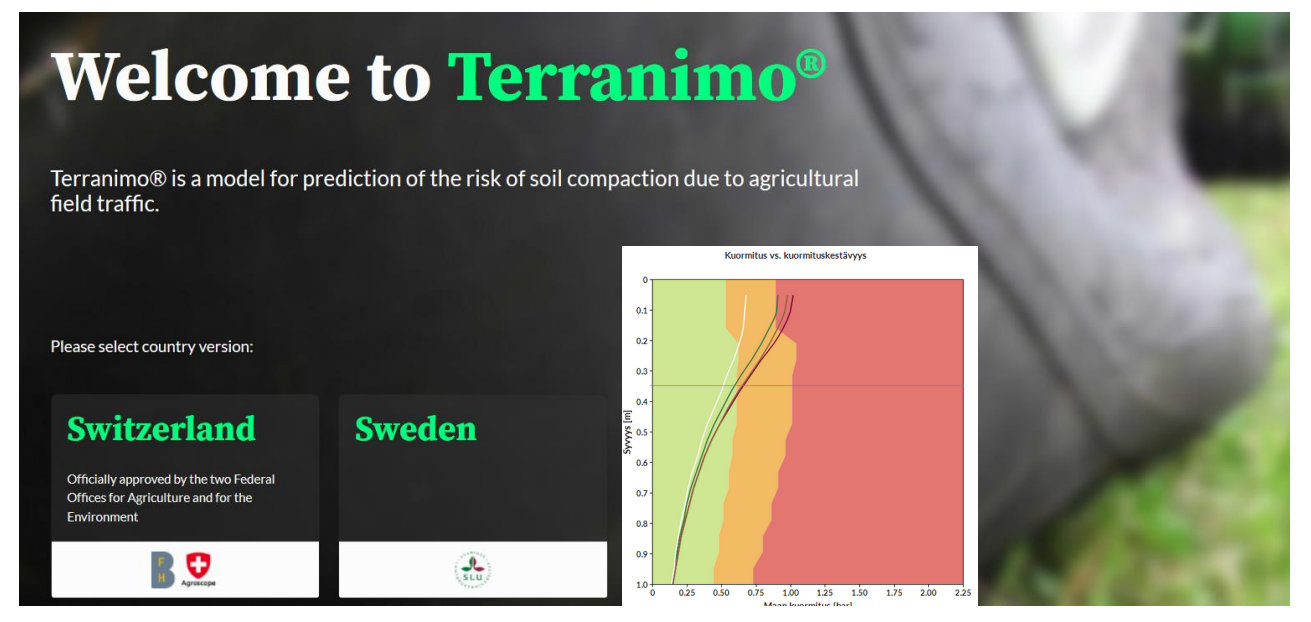

Nämä käyttöohjeet vastaavat suomenkielistä Terranimoa. Se löytyy Terranimon etusivulta valitsemalla alueeksi Sweden ja yläpalkista suomenkielinen versio FI. Valitse Terranimo Expert tarkempaan tiivistymisriskien ja eri rengasvaihtoehtojen tarkasteluun.

# Käyttövalikko

Eri toiminnot valitaan äärimmäisenä vasemmalla olevasta kuvakesarakkeesta.

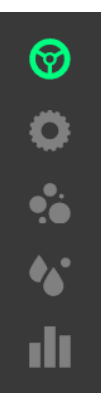

1. Käytön aluksi valitaan tarkasteltava kone ja säädetään sen paino ja painonjakauma halutuiksi sekä valitaan nopeusalue.

2. Sen jälkeen valitaan renkaat jokaiseen pyörään sekä sille suositeltu tai haluttu rengaspaine.

Tämän jälkeen valitaan maalaji ja multavuus sekä

- 4. maan kosteus.
- 5. Tulokset nähdään neljästä eri tyyppisestä tulosteesta.

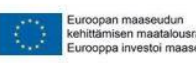

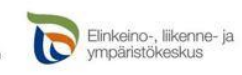

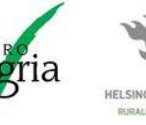

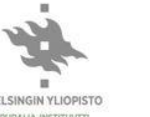

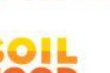

eurofins 🕈

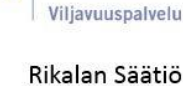

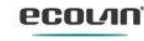

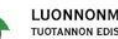

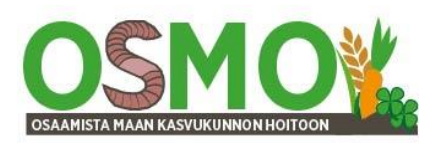

### 1.Valitse kone

Terranimossa valitaan *ensimmäisellä välilehdellä tarkasteltava kone tai koneyhdistelmä. Valitse kone*–valikko löytyy äärimmäisenä vasemmalla olevan kuvasarakkeen ylintä kuvaketta hiirellä klikkaamalla.

Valittavana on useita koneita esim. traktori sekä erikseen hinattava tai nostolaitetyökone traktorin perään, itsekulkeva kone kuten puimuri tai muu itsekulkeva kone. Oletuksena löytyy useampia kokoluokkia koneita. Valitse niistä sopiva. Koneiden oletuspainoja voidaan muuttaa jälkikäteen. Mutta pienten koneiden painoja ei voi suurentaa kovin paljon. On suositeltavaa valita iso traktori, niin sen painoa voi säätää vapaammin myös suuremmaksi.

|      |                         | Lietteenlevitin, kaksiakselinen |           | 170 hv traktori                 |           |
|------|-------------------------|---------------------------------|-----------|---------------------------------|-----------|
|      |                         | hinattu kuorma                  | 23'000 kg | työpaino                        | 10'300 kg |
|      |                         | Tyhjäpaino                      | 9'000 kg  | Tyhjäpaino                      | 6'800 kg  |
|      |                         | Kuorman paino                   | 14'000 kg | etupaino                        | 500 kg    |
| _    |                         | Vaunun kuorma                   | 3'000 kg  | Vaunun kuorma                   | 3'000 kg  |
|      | Valitse kone            | Etuakselin osuus*               | 52%       | Osuus: etuakseli kuormitettuna* | 27 %      |
|      |                         | Etuakseli kuormitettuna*        | 10'400 kg | Etuakseli kuormitettuna*        | 2'730 kg  |
|      |                         | Taka-akseli, kuormitettuna*     | 9'600 kg  | Taka-akseli, kuormitettuna*     | 7'570 kg  |
| Ö    | itsestaankuikeva kone   | työleveys                       | 12 m      | Nopeus                          | 30 km/h   |
|      |                         | yhdistelmän kokonaispaino       | 30'300 kg | työleveys                       | 3 m       |
| •.   | traktori                | Kuorma vetävillä akseleilla*    | 34 %      | GPS                             | Kyllä     |
| •••  | muokkaa 170 hv traktori | Poista vedettävä työkone        |           | * luvut on pyöristetty          |           |
| - du | vaunu/kone              |                                 |           |                                 | 7         |
|      | muskkaa Listtoonlovitin |                                 |           |                                 |           |
|      |                         |                                 |           |                                 |           |
|      | kaksiakselinen          |                                 |           |                                 |           |
|      | Nostolaitekone          |                                 | _         |                                 |           |
|      |                         |                                 |           |                                 |           |

Sen jälkeen valitaan *Muokkaa traktori*, josta avautuvassa ikkunassa voidaan asettaa liukusäätimistä traktorin paino, painonjakautuma, etupainojen määrä sekä aisapaino sopiviksi. Valitaan myös ajonopeus ja työleveys. GPS-säätimestä valitaan, onko käytössä ajo-opastin, jolloin päällekkäinajoa on vähemmän.

|          |                                                                                        | Lietteenlevitin, kaksiakselinen |           | 170 hv traktori                 |           |
|----------|----------------------------------------------------------------------------------------|---------------------------------|-----------|---------------------------------|-----------|
|          |                                                                                        | hinattu kuorma                  | 23'000 kg | työpaino                        | 10'300 kg |
|          |                                                                                        | Tyhjäpaino                      | 9'000 kg  | Tyhjäpaino                      | 6'800 kg  |
|          |                                                                                        | Kuorman paino                   | 14'000 kg | etupaino                        | 500 kg    |
|          | 170 hv traktori                                                                        | Vaunun kuorma                   | 3'000 kg  | Vaunun kuorma                   | 3'000 kg  |
|          | ·                                                                                      | Etuakselin osuus*               | 52 %      | Osuus: etuakseli kuormitettuna* | 27 %      |
|          | Tyhjäpaino 6800 kg                                                                     | Etuakseli kuormitettuna*        | 10'400 kg | Etuakseli kuormitettuna*        | 2'730 kg  |
|          |                                                                                        | Taka-akseli, kuormitettuna*     | 9'600 kg  | Taka-akseli, kuormitettuna*     | 7'570 kg  |
|          |                                                                                        | työleveys                       | 12 m      | Nopeus                          | 30 km/h   |
|          |                                                                                        | yhdistelmän kokonaispaino       | 30'300 kg | työleveys                       | 3 m       |
|          | Osuus: etuakseli, ei kuormaa 41 %                                                      | Kuorma vetävillä akseleilla*    | 34%       | GPS                             | Kyllä     |
| 4<br>uli | etupaino 500 kg<br>Vaunun kuorma 3000 kg<br>Nopeus 30 km/h ¥<br>työleveys 3 m<br>GPS ( | Poista vedettävä työkone        |           |                                 |           |

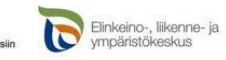

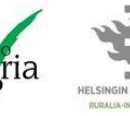

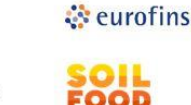

Rikalan Säätiö

Viliavuuspalvelu

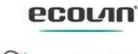

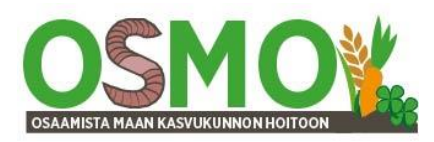

"Muokkaa työkone" –valinnasta pääsee muuttamaan työkoneen tietoja. Mikäli samanaikaisesti ei haluta tarkastella työkonetta, niin työkoneen vasemman yläkulman ruutua hiirellä klikkaamalla poistetaan vedettävä kone traktorin perästä.

#### On hyvä edetä seuraavien vaiheiden kautta:

Vaihe 1. Selvitä aluksi rengaskuormat (tasapainolaskurilla), joilla teet tarkasteluja, määrität tiivistymisriskejä ja vertailet renkaita.

Vaihe 2. Selvitä Terranimolla, millaisia ovat *tiivistymisriskit nykyisillä renkailla* ja *nykyisillä rengaspaineilla*. Tarkastele tiivistymisriskejä keskinkertaisilla sekä suurilla rengaskuormilla tilan olosuhteissa.

**Vaihe 3.** Selvitä, millaisia ovat *tiivistymisriskit nykyrenkailla alimpia rengaspaineita käytettäessä*. (Terranimon suositus peltonopeuksilla). Entä tiivistymisriskit pellolla, kun rengaspaineina käytetäänkin tienopeuksille suositeltuja rengaspaineita?

Vaihe 4. Määritä tavoite, *millaisiin rengaspaineisiin (ja rengaskuormiin) tulisi pyrkiä*, jotta tiivistysmisriski voitaisiin minimoida. (Tämä on hyvä tehdä Tiivistymisriskilaskurilla).

Vaihe 5. Määritä *uusien renkaiden reunaehdot* kuten suurin halkaisija ja suurin leveys sekä mitä profiilisuhdetta ensisijaisesti haluaisit käyttää? Usein 70 % rengas on hyvä valinta, mutta vaativampaan käyttöön 65 % tai jopa 60 % rengas voi olla parempi valinta. Riittääkö perusvyörengas? Vai onko syytä hankkia erikoismatalapainerengas (VF)? Sillä paineen noston tarve tienopeuksille sopivaksi on vähäinen.

Vaihe 6. Etsi parempia renkaita. Voit hyödyntää rengasmyyjien sivustojen rengashakutoimintoja yleisimmin myynnissä olevista renkaista, rengaskäsikirjoja sekä Terranimon renkaiden hakutoimintoa.

Etsi ensin maan tiivistymisriskien pienentämisen kannalta hyviä rengasvaihtoehtoja. Ota sitten mukaan tarkasteluun renkaiden hankintahinnat ja suhteuta ne mahdollisesti saataviin hyötyihin renkaiden käyttöiän aikana. Siirtoajettu tai käytetty rengas voi olla hyvä vaihtoehto.

Traktorin tiivistymisriskien ja parempien renkaiden valinnan vaihtoehtoja on selkeämpi tarkastella, kun poistaa työkoneen traktorin perästä.

Traktorissa neljää erilaista rengasta pääsee vertailemaan kätevimmin, kun rengaskuorman asettaa jokaiseen pyörään samaksi. Traktorin painoksi asetetaan haluttu rengaskuorma x 4 ja painonjakaumaksi 50 %. Etupainojen määrä säädetään 0 kg:ksi.

Oheisessa kuvassa traktorin painoksi on asetettu 10000 kg ja painonjakaumaksi 50 %. Tällöin akselipainoiksi muodostuu 5000 kg ja rengaskuormaksi 2500 kg kaikissa pyörissä ilman paripyöriä.

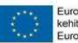

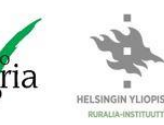

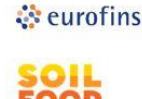

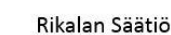

Viliavuuspalvelu

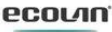

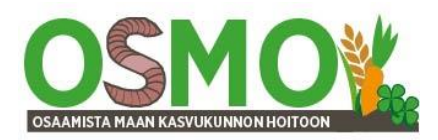

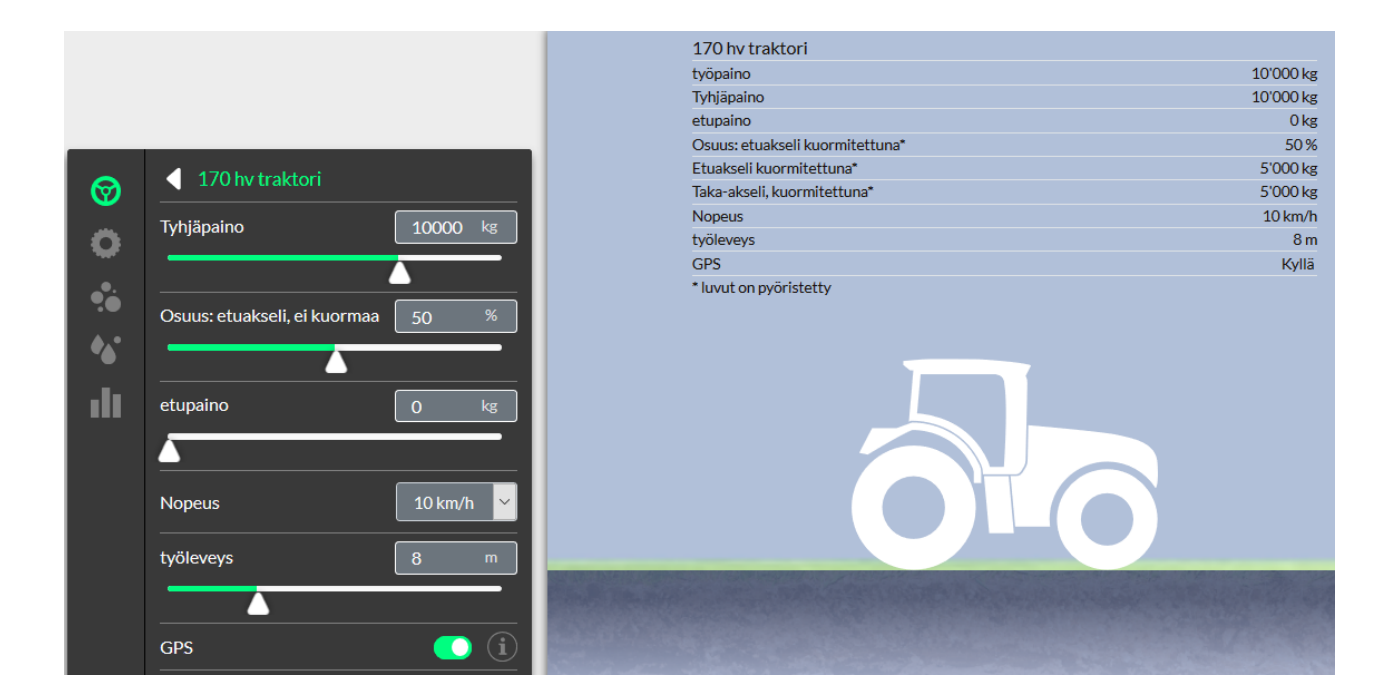

# Renkaiden valinta ja rengaspaineen säätö

Vasemman kuvakesarakkeen toiseksi ylintä kuvaketta klikkaamalla päästään valitsemaan pyöriin renkaita ja säätämään niiden ilmanpaineita. Täällä voidaan myös säätää painonjakaumaa traktorin vasemman ja oikean sivun välillä. Esimerkiksi kynnettäessä toinen pyörä kulkee vaossa, jolloin vakopyörän rengaskuorma on suurempi kuin sängellä kulkevan pyörän.

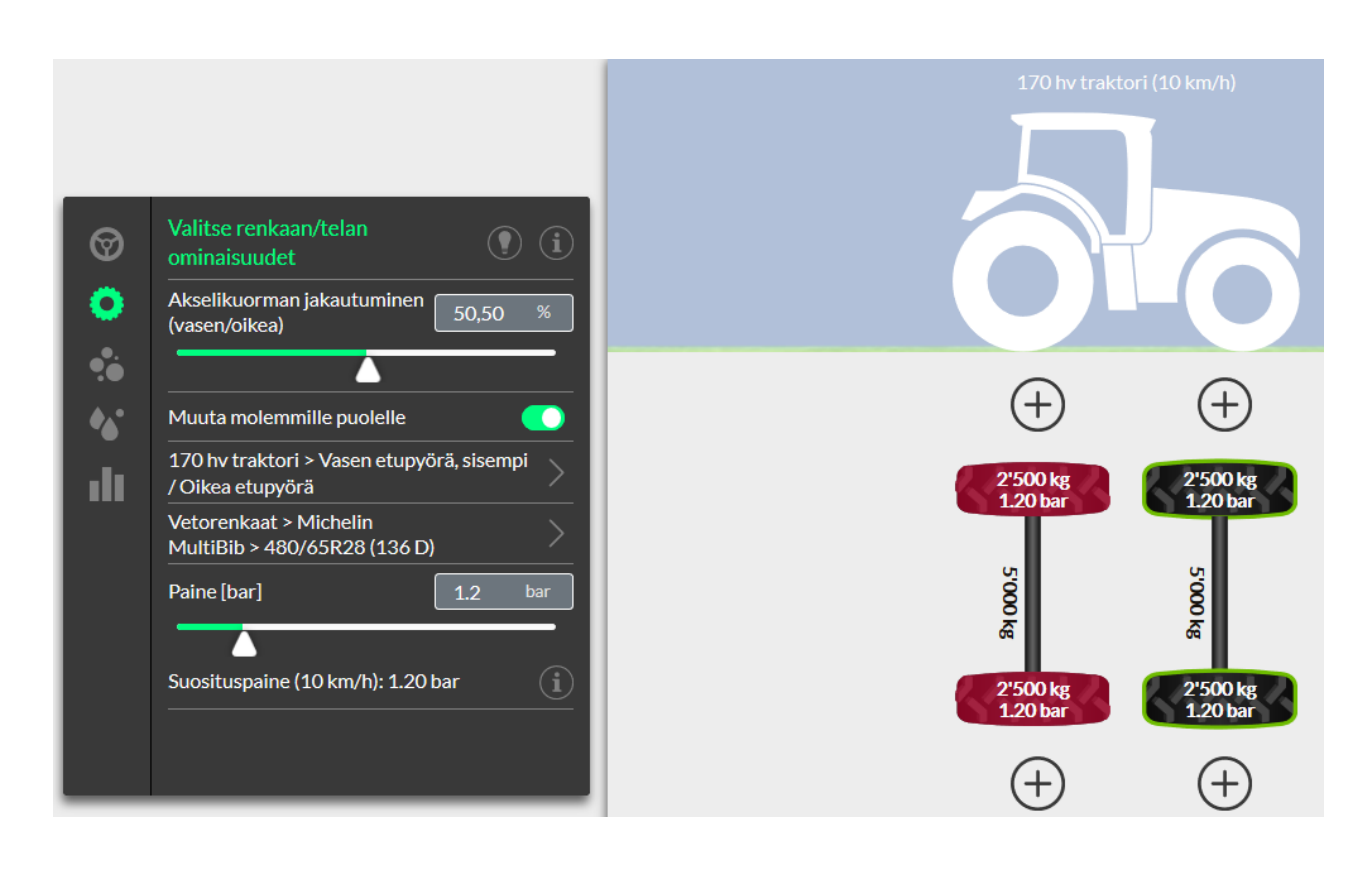

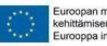

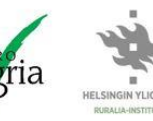

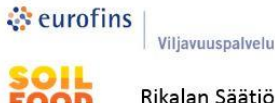

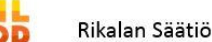

ecorvu

LUONNONMUKAISEN

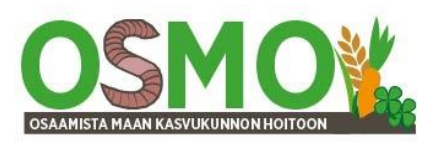

Pyörään päästään valitsemaan rengas klikkaamalla ao pyörä aktiiviseksi. Sen jälkeen valitaan vasemmasta valikosta ko pyörän oletusrengas.

Avautuvassa ikkunassa vasemmalla päästään valitsemaan halutun renkaan merkki, malli ja koko.

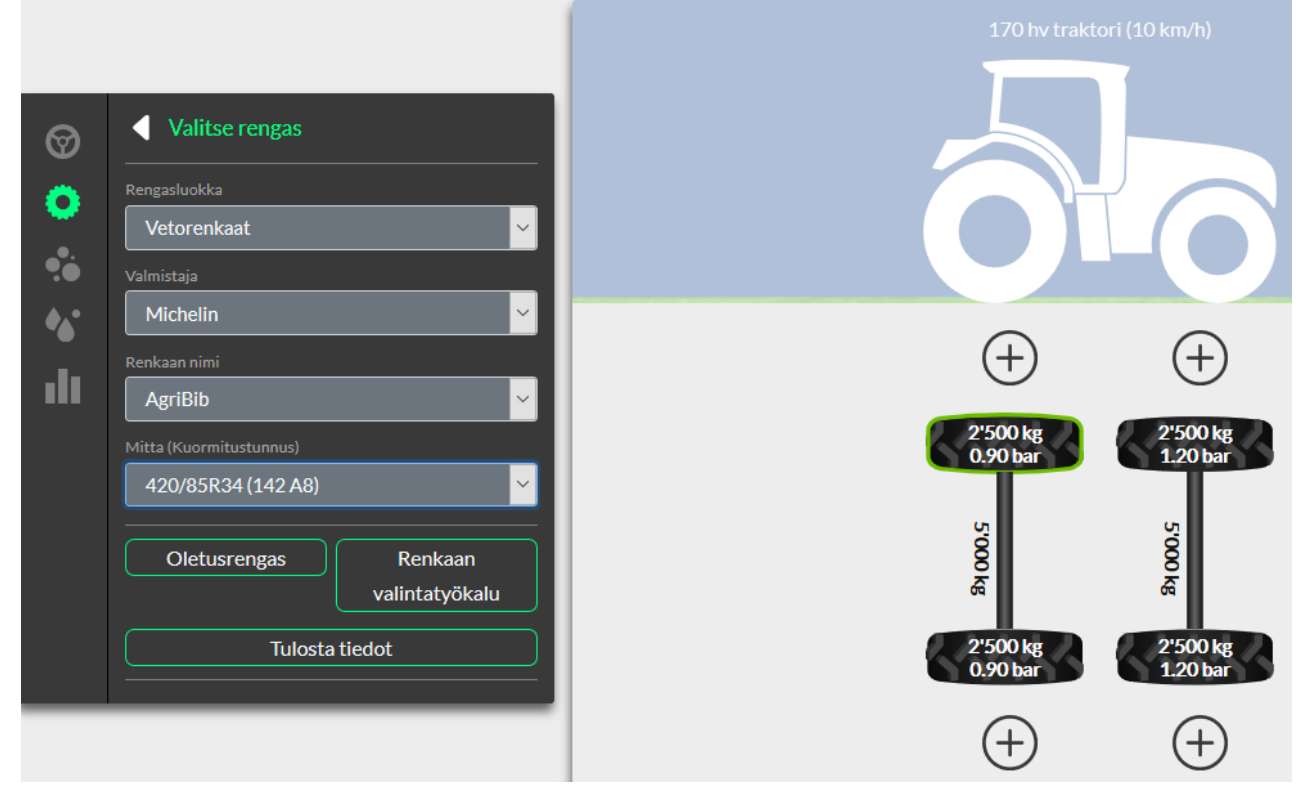

# Renkaiden valintatyökalu

Sopivan kokoisia renkaita voi etsiä Terranimo-ohjelman *Renkaan valintatyökalun* avulla. Valitse ko painike, jolloin avautuu uusi ikkuna.

Esimerkin kuvassa renkaan halkaisijaksi on asetettu 1600 mm ja halkaisijan vaihteluväliksi 50 mm. Kun klikataan Näytä rengaslista, näyttöön avautuu oheinen luettelo renkaista, joiden halkaisija on 1550-1650 mm. Listasta haluttu rengas poimitaan klikkaamalla ao renkaan vasemmalla puolella olevaa ruutua ja painamalla alapuolen OK –painiketta. Rengaslistauksessa Anhängerreifen = Perävaunun/työkoneen rengas ja Antriebsreifen = Vetorengas.

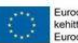

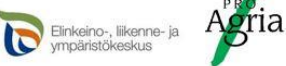

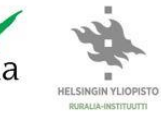

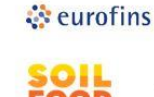

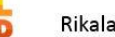

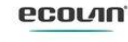

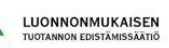

Rikalan Säätiö

Viljavuuspalvelu

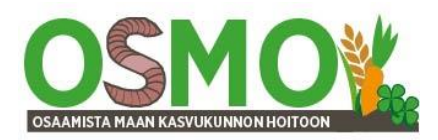

| <b>Renkaan valintatyökalu</b>                             |                      |            |                |      |              |          |  |  |  |  |
|-----------------------------------------------------------|----------------------|------------|----------------|------|--------------|----------|--|--|--|--|
| Esimerkkejä valittujen muuttujien kriteereille 810, 1680, |                      |            |                |      |              |          |  |  |  |  |
| Muuttuia Kriteeri                                         |                      |            |                |      |              |          |  |  |  |  |
| Ren                                                       | kaan halkaisija [mm] | ~          | 1600           | 1600 |              |          |  |  |  |  |
|                                                           | ,,                   |            | 1000           |      |              |          |  |  |  |  |
| Tolera                                                    | anssi                |            |                |      | Näytä aloitu | ussivu   |  |  |  |  |
| +/- :                                                     | 50mm                 | ×          |                |      |              |          |  |  |  |  |
|                                                           |                      |            |                |      |              |          |  |  |  |  |
|                                                           | بر<br>۸_L='          |            | T!- D!!-!      |      | 4405         |          |  |  |  |  |
| _                                                         | Anhangerreifen       | Irelieborg |                |      | 1635         |          |  |  |  |  |
|                                                           | Anhangerreifen       | Vredestein | Flotation Irac |      | 1615         |          |  |  |  |  |
|                                                           | Antriebsreifen       | Alliance   | 304            |      | 1565         |          |  |  |  |  |
|                                                           | Antriebsreifen       | Alliance   | 304            |      | 1565         |          |  |  |  |  |
|                                                           | Antriebsreifen       | Alliance   | 304            |      | 1565         |          |  |  |  |  |
|                                                           | Antriebsreifen       | Alliance   | 304            |      | 1615         |          |  |  |  |  |
|                                                           | Antriebsreifen       | Alliance   | 304            |      | 1615         |          |  |  |  |  |
|                                                           | Antriebsreifen       | Alliance   | 324            |      | 1550         |          |  |  |  |  |
|                                                           | Antriebsreifen       | Alliance   | 324            |      | 1550         |          |  |  |  |  |
|                                                           | Antriebsreifen       | Alliance   | 324            |      | 1550         |          |  |  |  |  |
|                                                           | Antriebsreifen       | Alliance   | 324            |      | 1550         |          |  |  |  |  |
|                                                           |                      |            |                |      | ОК           | Keskeytä |  |  |  |  |

### Paripyörien lisääminen

Pyöriin voidaan lisätä myös paripyörät pyörän ylä- tai alapuolella olevaa "+"-merkkiä klikkaamalla. Rengaskuorman jakauma varsinaisten renkaiden paripyörien kesken valintaan vasemmalla alinna olevasta liukusäätimestä.

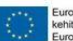

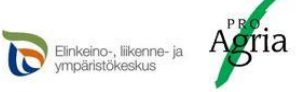

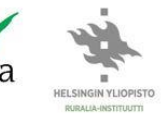

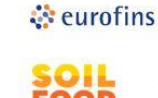

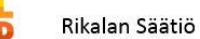

Viljavuuspalvelu

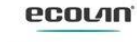

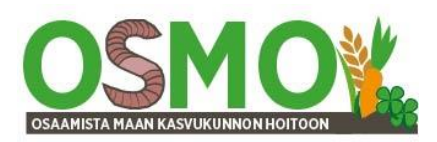

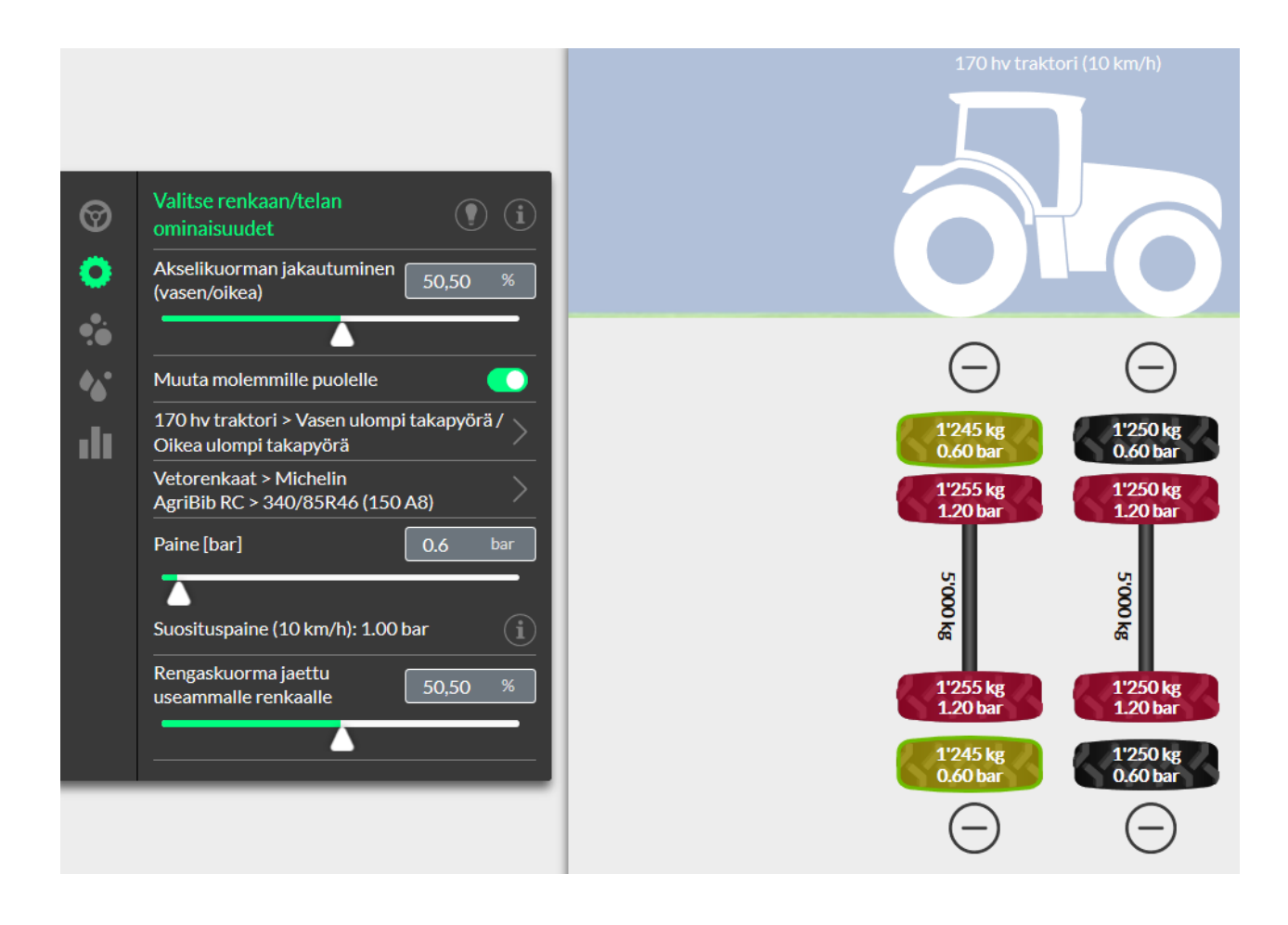

#### Maalajin ja multavuuden valinta

Maalaji vaikuttaa huomattavasti maan kuormituksen kestävyyteen.

Maalajin pääsee valitsemaan vasemman kuvakesarakkeen kolmannesta kuvakkeesta. Valitse maalaji erikseen pintamaalle ja pohjamaalle. Valitse myös multavuus kolmesta vaihtoehdosta. Maalajit ovat ruotsalaisia maalajeja. Esim *svagt lerig mo* = vähän savea sisältävä hieta. Niiden maalajitejakauman näkee oikeanpuoleisesta ruudusta. Alimpana on *Mycket styv lera* = hyvin jäykkä savi eli aitosavi.

Maalajin valinta myös kerroksittain on mahdollista Näytä maaprofiilit kerrokset painikkeesta.

| ଡ   | Maalaji                                   | () (i  |         |                    |           |           |            |               |                    |
|-----|-------------------------------------------|--------|---------|--------------------|-----------|-----------|------------|---------------|--------------------|
| •   | Valitse oletusmaalaji<br>Ruokamultakerros | ><br>> | svagt   | lerig mo           |           |           |            |               |                    |
|     | svagt lerig mo<br>Pohjamaa                |        | Kerros  | Pohjan syvyys [cm] | Saves [%] | Hiesu [%] | Hiekka [%] | Multavuus [%] | Irtotiheys [g/cm³] |
| •   | svagt lerig mo                            | >      | Matjord | 20                 | 4         | 22.5      | 73.5       | 5.2           | 1.2                |
| ılı | runsasmultainen                           | >      |         |                    |           |           |            |               |                    |
|     | Näytä maaprofiilin kerrokset              | >      | svagt   | lerig mo           |           |           |            |               |                    |
|     | Kansainvälinen luokitus                   | >      | Kerros  | Pohjan syvyys [cm] | Saves [%] | Hiesu [%] | Hiekka [%] | Multavuus [%] | Irtotiheys [g/cm³] |
|     | Hiljattain muokattu                       |        | Alv     | 150                | 4         | 22.5      | 73.5       | 5.2           | 1.2                |

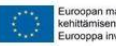

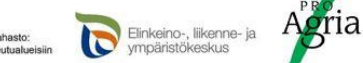

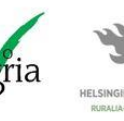

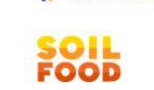

🔅 eurofins

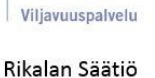

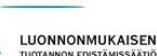

ecoun

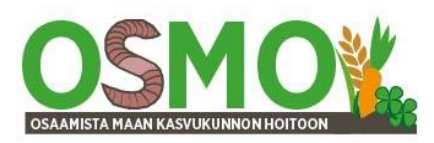

## Maan kosteuden valinta

Maan kosteus vaikuttaa suuresti maan tiivistymisen kestävyyteen.

Kosteus valitaan vasemman kuvakesarakkeen neljännestä kuvakkeesta. Valittavana on kolme vaihtoehtoa: kuiva, kostea ja märkä. Tarkasteluihin on syytä valita kostea, koska se vastaa tilannetta kevättöissä ja usein myös syystöissä.

| 0           | Maan kosteus | Kostea |                    |                            |  |  |  |  |  |
|-------------|--------------|--------|--------------------|----------------------------|--|--|--|--|--|
| Ö           | Kuiva        |        |                    |                            |  |  |  |  |  |
|             |              | Nro.   | Pohjan syvyys [cm] | Matriisipotentiaali [cbar] |  |  |  |  |  |
| •••         | Kostea       | 1      | 10                 | 10                         |  |  |  |  |  |
| <b>A.</b> • |              | 2      | 20                 | 10                         |  |  |  |  |  |
| •           | Märkä        | 3      | 30                 | 10                         |  |  |  |  |  |
| di i        |              | 4      | 40                 | 10                         |  |  |  |  |  |
|             |              | 5      | 50                 | 10                         |  |  |  |  |  |
|             |              | 6      | 60                 | 9                          |  |  |  |  |  |
|             |              |        | 70                 | 8                          |  |  |  |  |  |
|             |              | 8      | 80                 | 7                          |  |  |  |  |  |
|             |              | 9      | 90                 | 6                          |  |  |  |  |  |
|             |              | 10     | 100                | 5                          |  |  |  |  |  |

# Tulokset ja tulosteet

Tulokset ja tulosteet saadaan esiin vasemman kuvakesarakkeen alimmasta kuvakkeesta. Terranimossa on neljä erilaista tulostetta:

- -Päätöskaavio
- -Kuormitus vs kuormituskestävyys
- -Kosketusala ja Pintapaine 2D ja 3D-kuvina sekä
- -Maan kuormitus
- -sekä useamman ajokerran vaikutuksen ilmaiseva tuloste.

#### Päätöskaavio

Tämän tulosteen kuvassa ilmaistaan miten suuri on tiivistymisriski 35 cm syvyydessä. Kuvan alapuolella kerrotaan vertailtavien renkaiden aiheuttama maan kuormitus ja valitun maalajin kuormituksen kestävyys numeroina.

Esimerkkikuvassa maan kuormituksen kestävyys on 0,81 baaria ja renkaiden aiheuttama kuormitus vaihtelee 0,53 - 0,66 baarin välillä riippuen renkaasta.

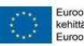

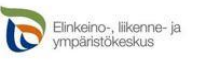

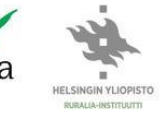

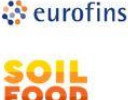

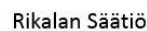

Viliavuuspalvelu

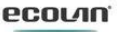

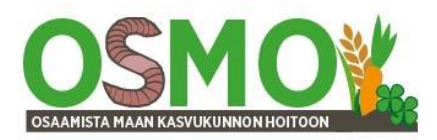

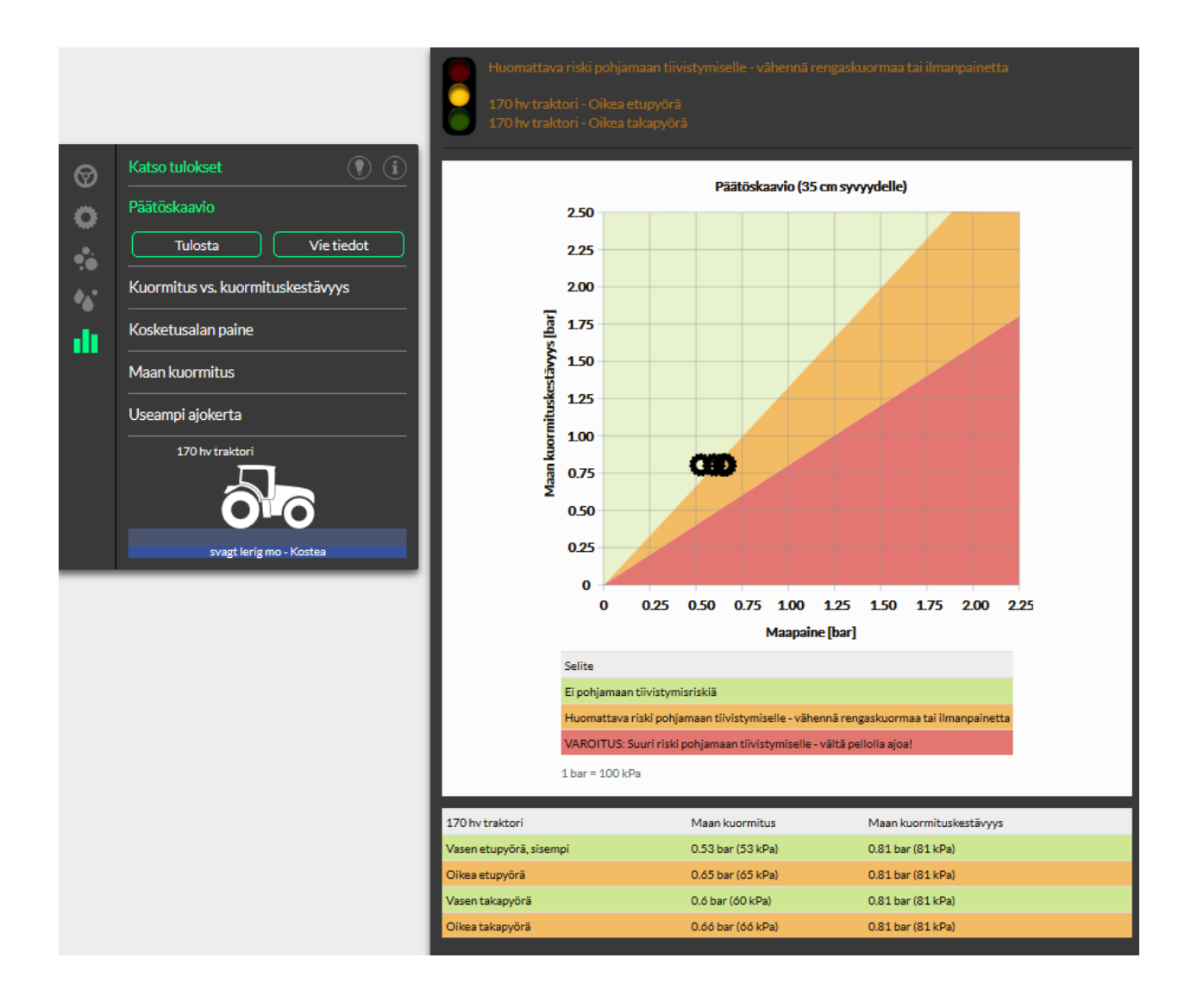

#### Kuormitus vs kuormituskestävyys

Renkaiden aiheuttama kuormitus suhteessa maan kuormituskestävyyteen eli kantavuuteen ilmaistaan käyrinä maan eri syvyyksillä.

Esimerkkikuvassa 2500 kg rengaskuormilla ja kullekin renkaalle suositelluilla paineilla peltonopeudella selvästi pienin tiivistymisriski on Alliance 845 FarmPro70 54070R34 – renkaalla.

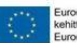

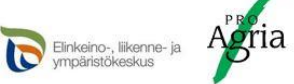

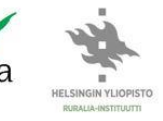

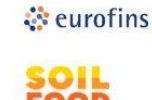

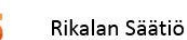

Viljavuuspalvelu

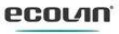

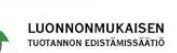

# HELSINGIN YLIOPISTO PROAGRIA

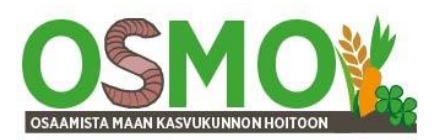

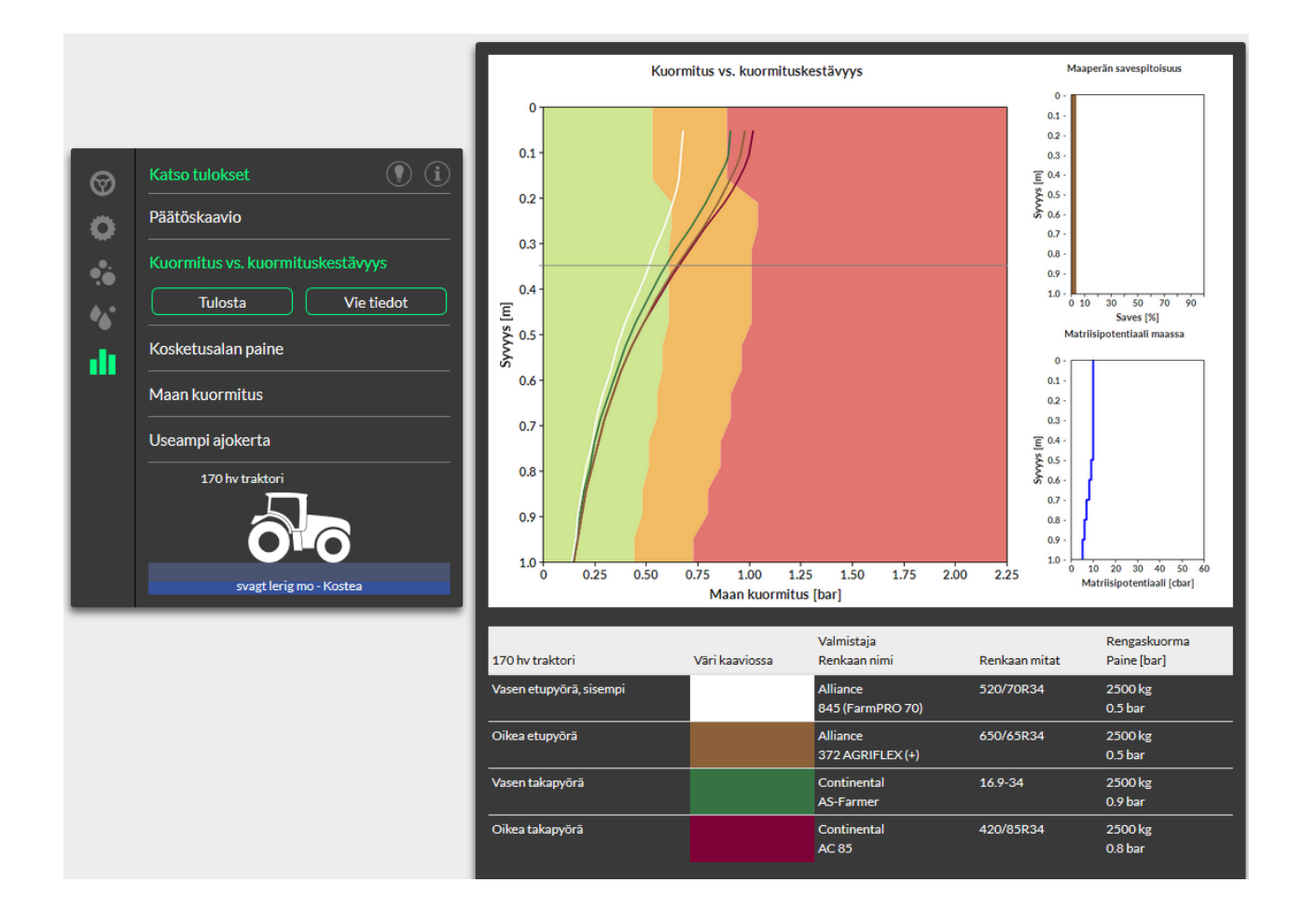

# Kosketusalat ja pintapaine 2D

Esimerkkikuvassa kosketusalat vaihtelevat 0,41-0,53 m2 välillä. Kahdella renkaalla kosketusalat ovat varsin pitkät. Suurin maan kuormitus vaihtelee 0,72-1,04 baarin välillä ja keskimääräinen kuormitus 0,46-0,6 baarin välillä.

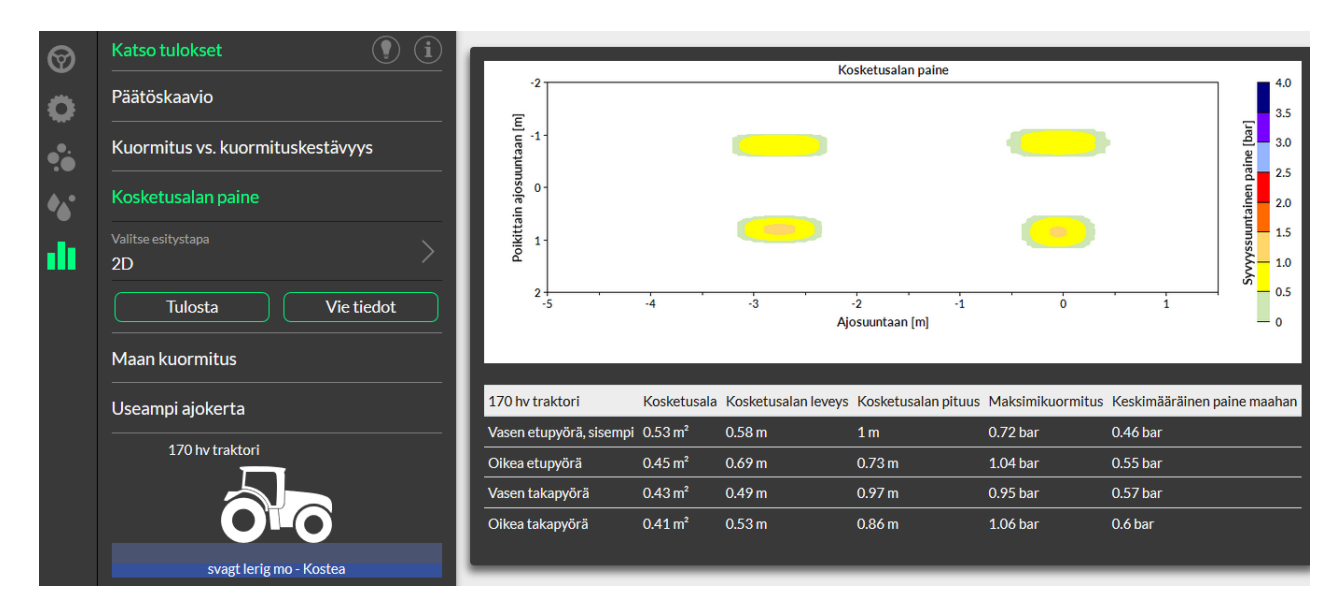

Kosketusalat sekä suurimmat ja keskimääräiset pintapaineet esitetään myös kolmiulotteisina keilakuvina.

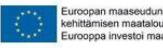

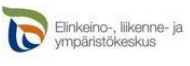

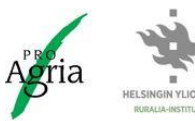

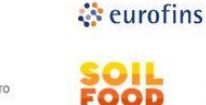

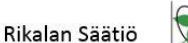

Viljavuuspalvelu

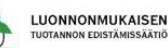

ecorvu

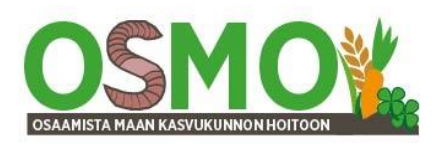

# Kosketusalat ja pintapaine 3D

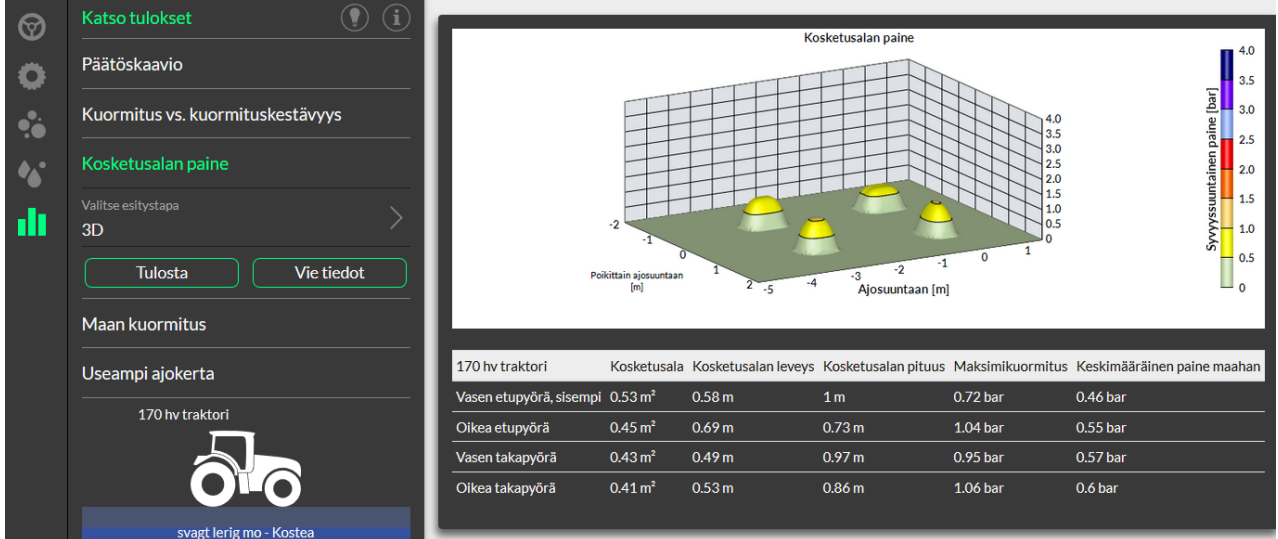

#### Maan kuormitus

Maan kuormitus-kuvat kertovat maahan kohdistuvan kuormituksen 1,0 m syvyyteen asti eri väreinä. Vihreä väri tarkoittaa alhaista kuormitusta, keltainen, oranssinruskea ja punainen suurempia kuormituksia.

Nämä tulosteet ovat akselikohtaisia. Valitse akseli- kohdasta pääsee valitsemaan toisen akselin.

Alla olevassa kuvassa etuakselille valittujen renkaiden aiheuttamaan maan kuormitus 2500 kg rengaskuormalla ja renkaalle suositellulla paineella peltonopeudella.

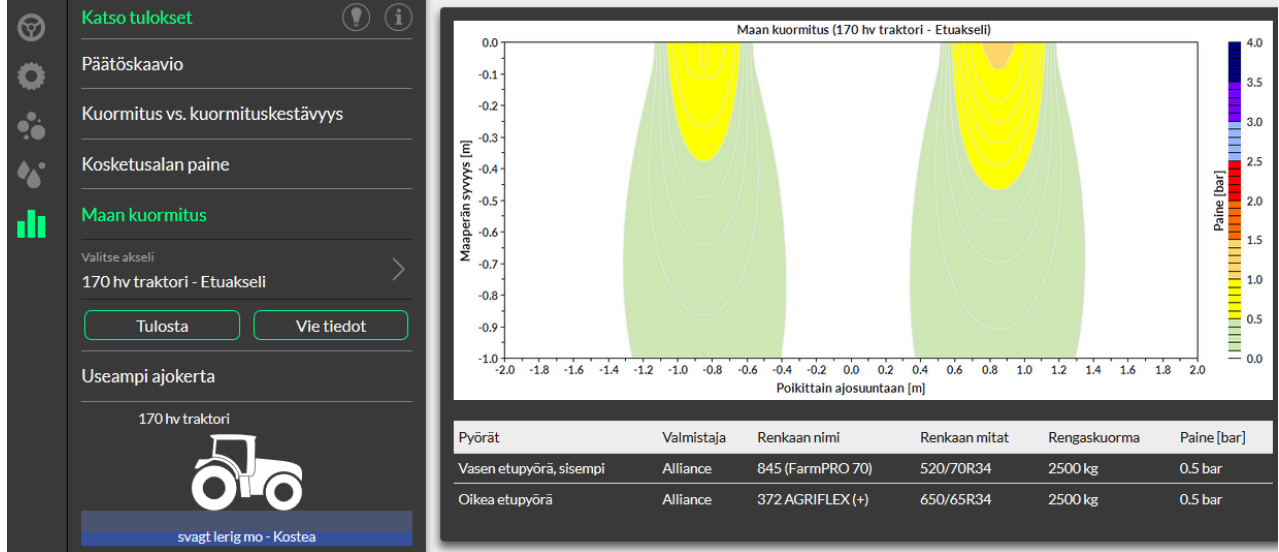

Allaolevassa kuvassa taka-akselille valittujen renkaiden aiheuttamaan maan kuormitus 2500 kg rengaskuormalla ja renkaalle suositellulla paineella peltonopeudella.

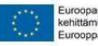

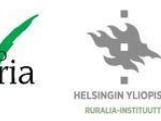

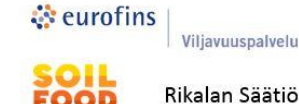

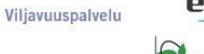

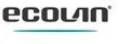

LUONNONMUKAISEN

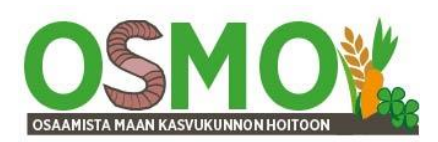

| ଡ    | Katso tulokset                                  |                          |               |                    | Maan kuorn        | mitus (170 hv             | r traktori - Taka-akse      | eli)        |         |         |          |            |
|------|-------------------------------------------------|--------------------------|---------------|--------------------|-------------------|---------------------------|-----------------------------|-------------|---------|---------|----------|------------|
| ö    | Päätöskaavio                                    | -0.1                     |               |                    |                   |                           |                             |             |         |         |          | 4.0<br>3.5 |
| •••  | Kuormitus vs. kuormituskestävyys                | -0.2                     |               |                    |                   |                           |                             |             |         |         |          | 3.0        |
| •••  | Kosketusalan paine                              | سالة 10.4<br>السالة 10.4 | -             |                    |                   |                           |                             |             |         |         | bar]     | 2.5        |
| di i | Maan kuormitus                                  | 5.0- aberän sy           | ; -<br>-<br>- |                    |                   |                           |                             |             |         |         | Paine [1 | 2.0        |
|      | Valitse akseli<br>170 hv traktori - Taka-akseli | Σ -0.7                   |               |                    |                   |                           |                             |             |         |         |          | 1.0        |
|      | Tulosta Vie tiedot                              | -0.9                     | -             |                    |                   |                           |                             |             |         |         |          | 0.5        |
|      | Useampi ajokerta                                | -1.0                     | 2.0 -1.8 -1.6 | 1.4 -1.2 -1.0 -0.8 | -0.6 -0.4<br>Poil | -0.2 0.0<br>kittain ajosu | 0.2 0.4 0.6 (<br>untaan [m] | 0.8 1.0 1.2 | 1.4 1.6 | 1.8 2.0 | 0 =      | 0.0        |
|      | 170 hv traktori                                 | Pyörät                   | t             | Valmistaja         | Renkaan           | nimi                      | Renkaan mitat               | Rengaski    | uorma   | Paine   | e [bar]  |            |
|      |                                                 | Vasen                    | takapyörä     | Continental        | AS-Farm           | er                        | 16.9-34                     | 2500 kg     |         | 0.9 ba  | ar       |            |
|      |                                                 |                          | takapyörä     | Continental        | AC 85             |                           | 420/85R34                   | 2500 kg     |         | 0.8 ba  | ar       |            |
|      | svagt lerig mo - Kostea                         |                          |               |                    |                   |                           |                             |             |         |         |          |            |

Jos käytössä on paripyörät, niin ne näytetään näissä kuvissa varsinaisten renkaiden kanssa rinnakkain.

Kuvien pohjana olevat numerot voidaan siirtää excel-tiedostoon vasemmalla alhaalla olevasta vihreästä *Vie tiedot*-painikkeesta.

Teksti ja toimitus: Jukka Rajala 2021

#### Lisätietoja

Terranimo-ohjelma http://www.terranimo.world

Muut laskurit tiivistymisriskien määrittämiseen sekä käyttöohjeet https://www.helsinki.fi/fi/ruralia-instituutti/koulutus/maan-kasvukunto/laskurit-maan-tiivistymisriskien-maarittamiseen

Miten vältän maan haitallisen tiivistymisen maatalousrenkaiden avulla. 2018. Mattila ja Rajala. Helsingin yliopisto, Ruralia-instituutti. Raportteja 175. <u>https://www.helsinki.fi/fi/ruralia-instituutti/koulutus/maan-kasvukunto/raportti-miten-valtan-maan-tiivistymisen-maatalousrenkaiden-avulla</u>

#### www.maan-kasvukunto.fi

http://www.terranimo.world

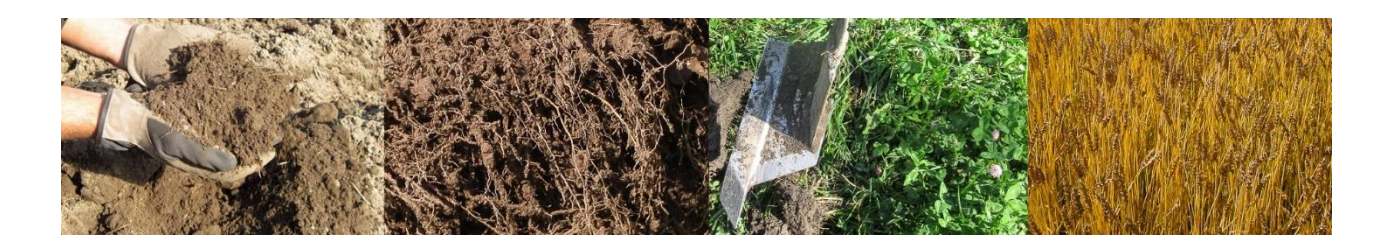

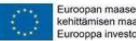

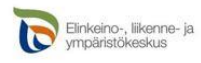

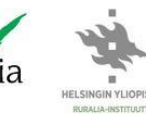

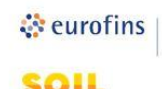

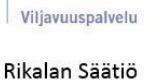

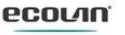

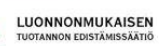